# Gaining Access: Waiver Support Application

# WSA USERS REQUESTING WSA ACCESS

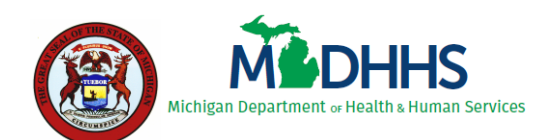

State of Michigan Department of Health and Human Services

Last Updated: December 2023

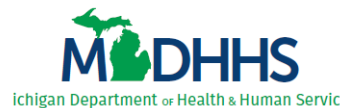

## Table of Contents

| 1 | Understanding Access                       | 1   |
|---|--------------------------------------------|-----|
| 2 | Request WSA Access                         | 2   |
|   | 2.1 Request DSA Link for MILogin Home Page | 2   |
|   | 2.2 Enter Your DSA Demographic Details     | 6   |
|   | 2.3 Complete the WSA Access Request Form   | .10 |
| 3 | Access WSA for the First Time              | .15 |
|   | 3.1 Request WSA Link for MILogin Home Page | .15 |
|   | 3.2 Access the WSA Home Page               | .19 |
| 4 | Track Your WSA Access Request Status       | .23 |
| 5 | Renew Your WSA Access Annually             | .26 |
|   |                                            |     |

**NOTE**: Users must utilize three (3) applications to request (or maintain) access to the Waiver Support Application (WSA):

- ★ MILogin\* (the State of Michigan's [SOM's] single sign-on portal)
- ★ Database Security Application (DSA)\*\* (contains electronic versions of SOM access request forms/processes)
- ★ WSA

\* You must have a MILogin account before you can complete these steps. If you experience any issues with MILogin, please contact the **SOM Client Service Center: 517-241-9700** -or- **800-968-2644**.

\*\* If you experience issues with the DSA/WSA steps, please contact the MDHHS WSA Administrator for your program.

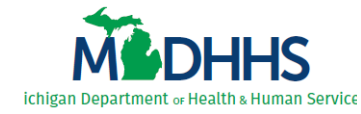

# **1 Understanding Access**

Users must complete <u>all</u> steps in **Chapter 2 and Chapter 3** to request access to the Waiver Support Application (WSA) (*see <u>Table 1</u>*). The form used to request WSA access roles, the **WSA Access Request Form**, is found within the Database Security Application (DSA). Users must manually subscribe to both the DSA <u>and</u> the WSA in MILogin.

**NOTE**: Users initially complete the **WSA Access Request Form** to request their initial WSA access role. All users then complete the **WSA Access Request Form** on an annual basis to maintain their WSA access (please reference <u>5 Renew Your WSA Access Annually</u>).

**TIP**: Most steps in **Chapter 2** and **Chapter 3** describe one-time processes – once completed, they do not need to be repeated.

| Chapter 2: Request<br>WSA Access                                  | Why do I have to do it?                                                                                                    |         |  |  |
|-------------------------------------------------------------------|----------------------------------------------------------------------------------------------------|---------|--|--|
| Request <b>DSA</b> Link for<br>MILogin Home Page<br>(section 2.1) | <ul> <li>To get the 'Database Security Application (DSA)' link on your MILogin Home page.</li> <li>Grants you access to the DSA – which allows you to complete the WSA Access Request Form, located within the DSA.</li> </ul> | MILogin |  |  |
| Enter Your DSA<br>Demographic Details<br>(section 2.2)            | <ul> <li>Demographic details are required in the DSA to complete<br/>the WSA Access Request Form.</li> </ul>                                                                                                    | DSA     |  |  |
| Complete the WSA<br>Access Request Form<br>(section 2.3)          | • To be granted WSA functionality. Filling out the WSA Access Request Form within the DSA determines your security role(s) (your approved access).                                                                             | DSA     |  |  |
| Chapter 3: Access WSA<br>First Time                               | Why do I have to do it?                                                                                                    | Where?  |  |  |
| Request <b>WSA</b> Link for<br>MILogin Home Page<br>(section 3.1) | <ul> <li>To get the 'WSA Waivers' link on your MILogin Home page.</li> <li>DOES NOT grant you access to any WSA functionality or data!</li> </ul>                                                                              | MILogin |  |  |
| Access the WSA Home<br>Page<br>(section 3.2)                      | <ul> <li>To let the WSA know you exist. Your approved security<br/>access cannot be assigned if the WSA doesn't know who you<br/>are.</li> </ul>                                                                               |         |  |  |

Table 1: WSA Access Request Steps

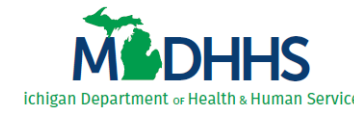

## 2 Request WSA Access

## **2.1 Request DSA Link for MILogin Home Page**

*IMPORTANT*: You may already have **Database Security Application (DSA)** on your MILogin Home page because you have had to fill out an access request form for another application. *If so, you do not need to repeat this process*. Instead, please continue with the steps in <u>2.2 Enter Your DSA Demographic</u> <u>Details</u>.

Complete the following steps to request the **Database Security Application (DSA)** link on your MILogin Home page:

- Access MILogin: <u>https://milogintp.michigan.gov</u> (users outside SOM network) -or-<u>https://miloginworker.michigan.gov</u> (SOM users and contactors with a michigan.gov email account). The MILogin Home page displays.
- 2. Click Find Services > (Figure 2.1.1). The Discover Online Services search page displays.

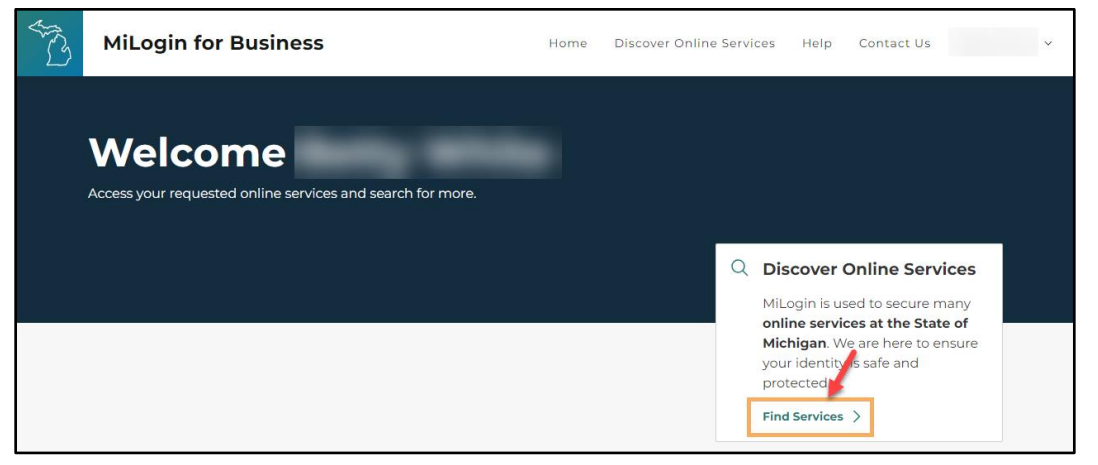

Figure 2.1.1: MILogin Home

 Enter 'DSA' in the Search for Services field (Figure 2.1.2, next page), select the Database Security Application (DSA) option that displays, and click Search.
 -OR-

Select 'Michigan Department of Health & Human Services (MDHHS)' in the *Filter by Departments* list (*Figure 2.1.2, lower left*), scroll through the list of MDHHS applications that displays, and locate the **Database Security Application (DSA)** option.

*Note*: If Database Security Application (DSA) does not appear in the list, you already subscribed and have the **Database Security Application (DSA)** link on your MILogin Home page. Please continue with the steps in <u>2.2 Enter Your DSA Demographic Details</u>.

#### Page | 2

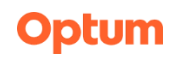

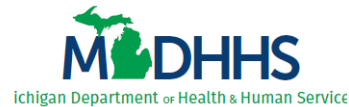

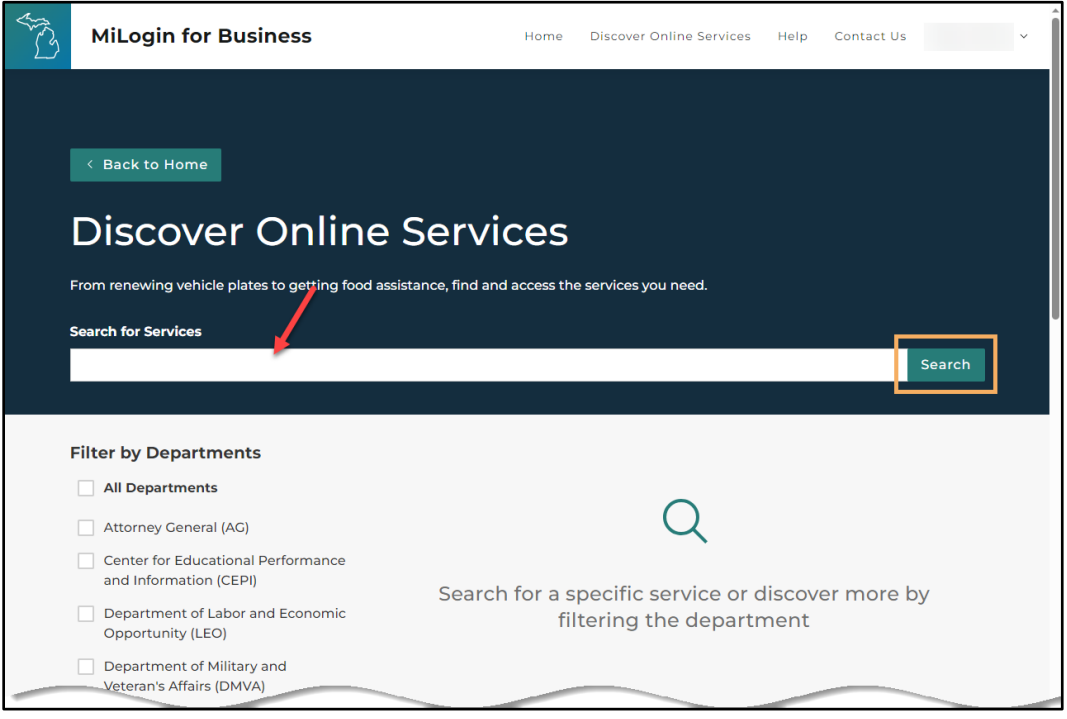

Figure 2.1.2: Discover Online Services

4. Click the arrow beside **Database Security Application (DSA)** (*Figure 2.1.3*). The DSA Terms & Conditions display.

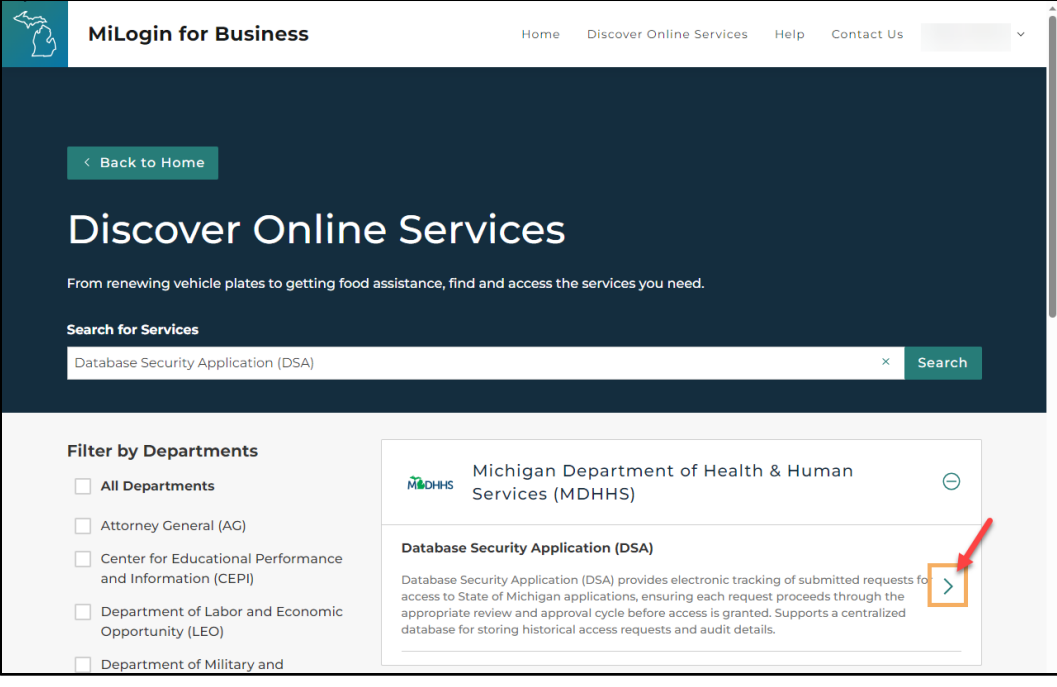

Figure 2.1.3: Discover Online Services

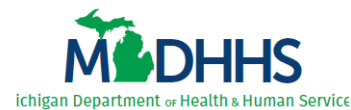

5. Review the terms and conditions (Figure 2.1.4), then select I agree to the Terms & Conditions.

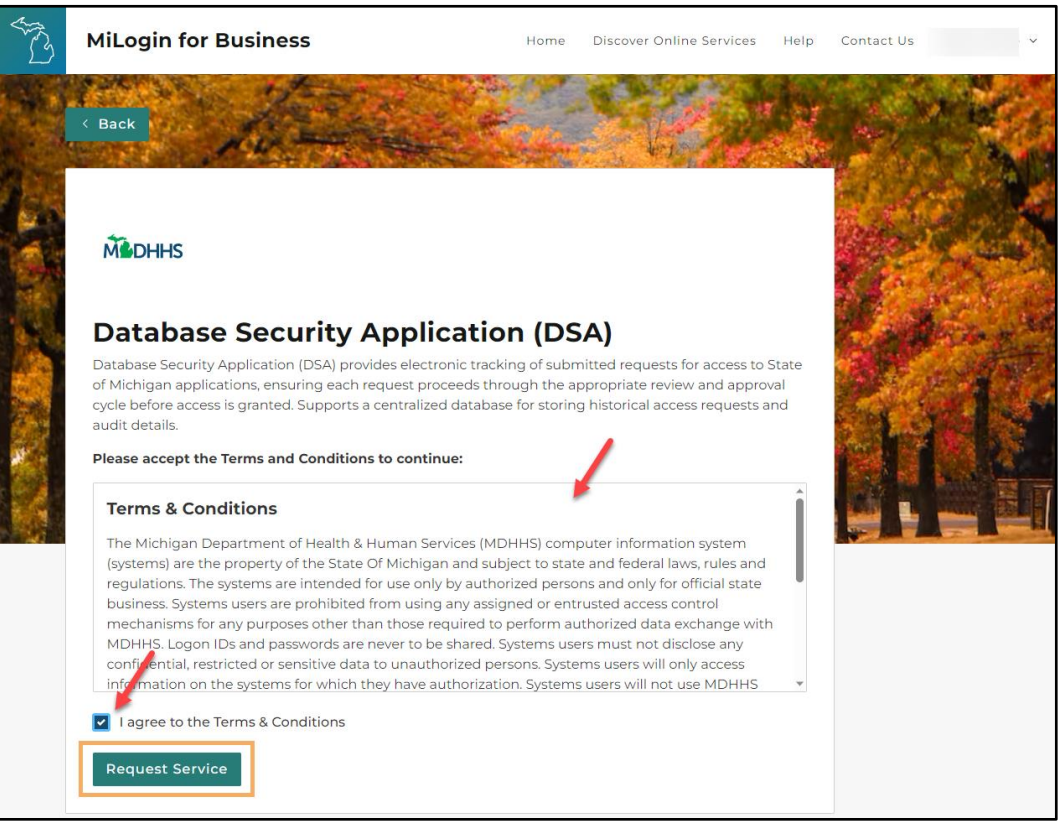

Figure 2.1.4: DSA Terms & Conditions

6. Click **Request Service**. The request confirmation page displays (*Figure 2.1.5*).

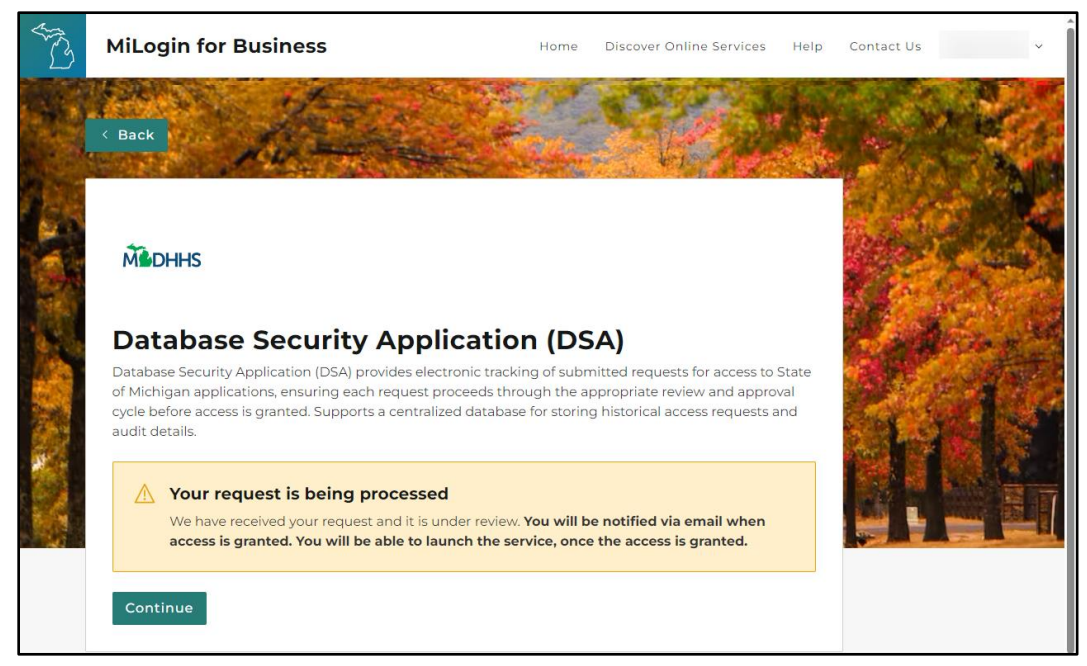

Figure 2.1.5: Request Confirmation

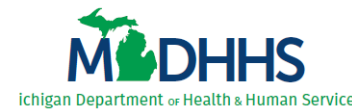

7. Once **Database Security Application (DSA)** appears on your MILogin Home page, continue with the steps in <u>2.2 Enter Your DSA Demographic Details</u>. *DSA approval is automatic and should occur within minutes, although you may need to log out and then log back in to see it.* 

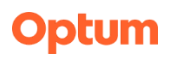

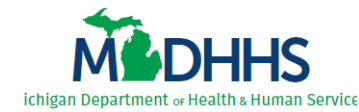

## **2.2 Enter Your DSA Demographic Details**

DSA demographic details are required for all access requests. The first time you access the DSA, the Demographics page automatically displays. Once you record your demographic details, the Home page displays each subsequent time you access the DSA.

**IMPORTANT**: You may have already entered your DSA demographic details because you have had to fill out an access request form for another application. *If so, you do not need to repeat this process*. Instead, please continue with the steps in <u>2.3 Complete the WSA Access Request Form</u>.

Once **Database Security Application (DSA)** appears on your MILogin Home page, complete the following steps to enter your demographic details into the DSA:

1. Complete the steps in <u>2.1 Request DSA Link for MILogin Home Page</u>.

*Note*: You cannot complete the next steps without completing the steps in <u>2.1 Request DSA Link</u> for <u>MILogin Home Page</u> first.

2. Click Database Security Application (DSA) (Figure 2.2.1). The DSA Terms & Conditions display.

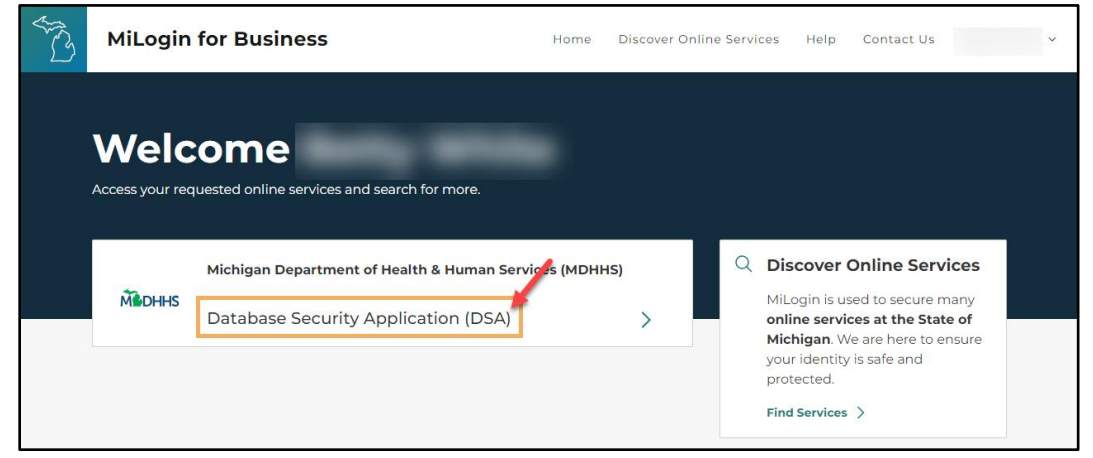

Figure 2.2.1: MILogin Home

- 3. Review the DSA Terms & Conditions (*Figure 2.2.2, next page*).
- 4. Click the *I agree to the Terms & Conditions* check box.
- 5. Click Launch service. The DSA Demographics page displays.

*Note*: If your demographic details already exist in the DSA, **DO NOT UPDATE** unless required. Please continue with the steps in <u>2.3 Complete the WSA Access Request Form</u>.

Optum

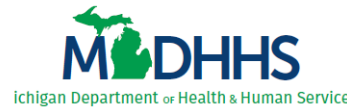

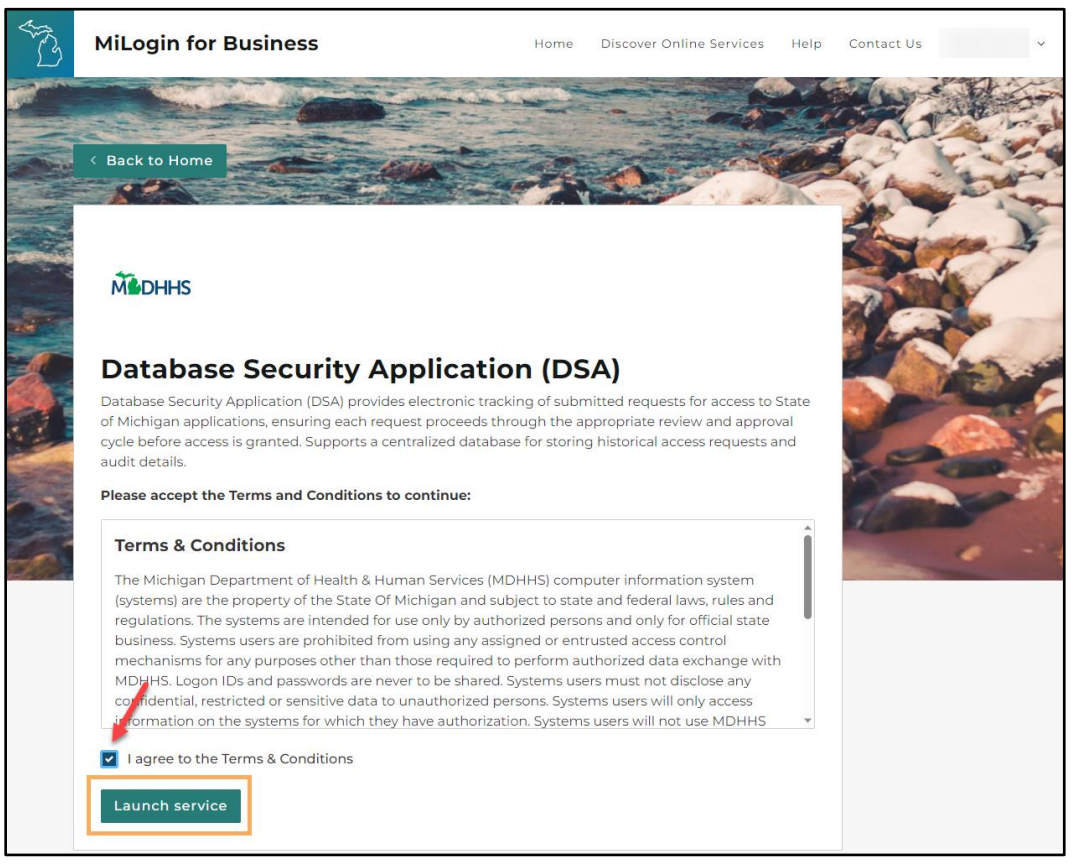

Figure 2.2.2: DSA Terms & Conditions

- 6. Confirm your *Last Name* (*Figure 2.2.3, next page*).
- 7. Confirm your *First Name*.
- 8. Confirm your *Email Address*.
- 9. Confirm your Area Code & Phone Number.

*Note*: Your last name, first name, email address, and phone number automatically populate from MILogin. All updates must be made through MILogin.

- 10. Select 'Yes' or 'No' for Are you a State of Michigan Employee?
- 11. Select your *Organization Group*.
- 12. Select your *Employer Organization*.

*Note*: The options available in the *Employer Organization* field are dependent upon the *Organization Group* selected.

- 13. If your *Organization Group* is 'State of Michigan', the *HRMN ID* field appears. Enter your *HRMN ID*.
- 14. Enter your *Job Title*.

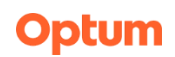

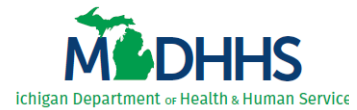

| Michigan<br>Health                                                             | Putting people first, with the goal of helping all Michiganders lead<br>healthier and more productive lives, no matter their stage in life.<br>and Human Services |
|--------------------------------------------------------------------------------|----------------------------------------------------------------------------------------------------|
| Welcome:<br>Home Demographics Request                                          | DSA v2.0 (Staging)<br>Training Contact Email Exit                                                                                                    |
| Please complete the Demographics before                                        | e continuing.                                                                                                    |
| * Indicates mandatory fields                                                   |                                                                                                    |
| Last Name *                                                                    | Last Name                                                                                                    |
| First Name *                                                                   | First Name                                                                                                    |
| Middle Initial                                                                 | Middle Initial                                                                                                    |
| Email Address *                                                                | Email                                                                                                    |
| Area Code & Phone Number *                                                     | Ext:                                                                                                    |
| Fax Number                                                                     |                                                                                                    |
| Are you a State of Michigan Employee? *                                        | ○Yes ○No                                                                                                    |
| Organization Group *                                                           | **Select Organization Group                                                                                                    |
| Employer Organization *                                                        | **Select Organization V                                                                                                    |
| Job Title *                                                                    | (New field)                                                                                                    |
| Supervisor Name (Last, First) *                                                |                                                                                                    |
| Supervisor Phone *                                                             | Ext:                                                                                                    |
| Supervisor Email *                                                             | Supervisor Email                                                                                                    |
| Office/Division/Section/Unit *                                                 | Office/Division/Section/Unit                                                                                                    |
| Primary Work Location - Name *                                                 | Work Location Name                                                                                                    |
| Primary Work Location - Street Address *                                       | Work Location Street Address                                                                                                    |
| Primary Work Location - City *                                                 | Work Location City                                                                                                    |
| Primary Work Location - State *                                                | Work Location State                                                                                                    |
| Primary Work Loc non - Zip Code *                                              | Work Location Zip Code                                                                                                    |
| Security Training Completed Date<br>Privacy Training Completed Date<br>Message | NO TRAINING COMPLETED<br>NO TRAINING COMPLETED                                                                                                    |
| Action Save Cancel Help                                                        |                                                                                                    |

Figure 2.2.3: DSA Demographics – blank

- 15. Enter your *Supervisor's Name* in last name, first name format (include the comma).
- 16. Enter your *Supervisor's Phone* number.
- 17. Enter your *Supervisor's Email*.
- 18. Enter the *Office/Division/Section/(or) Unit* in which you work.
- 19. Enter your *Primary Work Location Name*.
- 20. Enter your *Primary Work Location Street Address*.
- 21. Enter your *Primary Work Location City*.
- 22. Enter your *Primary Work Location State*.
- 23. Enter your *Primary Work Location Zip Code*.
- 24. Click <u>Save</u>. The "User details updated successfully." message displays (Figure 2.2.4, next page).

Optum

25. Continue with the steps in <u>2.3 Complete the WSA Access Request Form</u>.

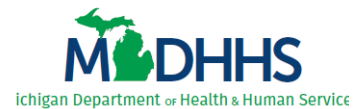

| Michigan<br>Health                                                                                     | Putting people first, with the goal of helping all Michiganders lead<br>healthier and more productive lives, no matter their stage in life.<br>and Human Services |
|----------------------------------------------------------------------------------------------------|----------------------------------------------------------------------------------------------------|
| Home Demographics Request                                                                              | Training  Contact Email  Exit                                                                                                    |
| * Indicates mandatory fields                                                                           |                                                                                                    |
| Last Name *                                                                                            | User                                                                                                    |
| First Name *                                                                                           | Test                                                                                                    |
| Middle Initial                                                                                         | Middle Initial                                                                                                    |
| Email Address *                                                                                        | testuser@michigan.gov                                                                                                    |
| Area Code & Phone Number *                                                                             | 517-555-1234 Ext:                                                                                                    |
| Fax Number                                                                                             |                                                                                                    |
| Are you a State of Michigan Employee? *                                                                | ● Yes ○ No                                                                                                    |
| Organization Group *                                                                                   | State of Michigan                                                                                                    |
| Employer Organization *                                                                                | Dept. of Health and Human Services-Health Services                                                                                                    |
| HRMN ID *                                                                                              | 123456789 (If you don't have one please enter 999999999.)                                                                                                    |
| Job Title *                                                                                            | Caseworker (New field)                                                                                                    |
| Supervisor Name (Last, First) *                                                                        | Super, Sally                                                                                                    |
| Supervisor Phone *                                                                                     | 517-555-1111 Ext:                                                                                                    |
| Supervisor Email *                                                                                     | supersally@michigan.gov                                                                                                    |
| Office/Division/Section/Unit *                                                                         | Joy Division                                                                                                    |
| Primary Work Location - Name *                                                                         | Downtown                                                                                                    |
| Primary Work Location - Street Address                                                                 | 111 Main Avenue                                                                                                    |
| Primary Work Location - City *                                                                         | Lansing                                                                                                    |
| Primary Work Location - State *                                                                        | M                                                                                                    |
| Primary Work Location - Zip Core *                                                                     | 48911                                                                                                    |
| Security Training Completed ate<br>Privacy Training Completed ate                                      | NO TRAINING COMPLETED<br>NO TRAINING COMPLETED                                                                                                    |
| Message         User details updated success           Action         Save         Cancel         Help | 'ully.                                                                                                    |

Figure 2.2.4: DSA Demographics – completed

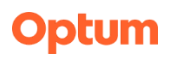

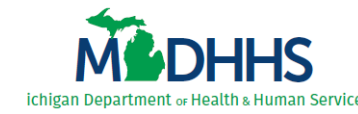

## **2.3 Complete the WSA Access Request Form**

You must complete the **WSA Access Request Form**, located within the DSA, to request initial WSA access. Filling out the **WSA Access Request Form** determines your security access role(s). *Once established, all users complete the WSA Access Request Form on an annual basis to maintain WSA access*.

Upon submission, the WSA access request progresses through a review and approval cycle. Requests must be marked approved prior to your WSA security role (your access) being granted.

Perform the following steps to complete the WSA Access Request Form within the DSA:

1. Complete the steps in <u>2.2 Enter Your DSA Demographic Details</u>.

*Note*: You cannot complete the next steps without completing the steps in <u>2.1 Request DSA Link</u> for MILogin Home Page and <u>2.2 Enter Your DSA Demographic Details</u> first.

2. Select **Application Access** from the **Request** sub-menu (*Figure 2.3.1*). The Security Form Selection page displays.

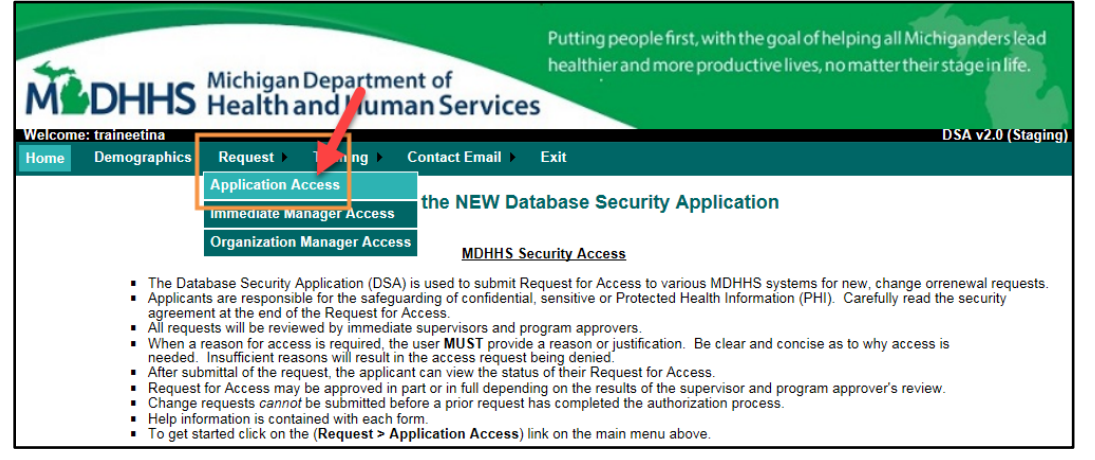

Figure 2.3.1: DSA Home

*Note*: The access request forms (security forms) available are dependent upon your organization. Each organization has different program access needs.

A different access request form exists for each WSA program: Autism Waiver (AUT), Certified Community Behavioral Health Clinic (CCBH), Children's Waiver Program (CWP), Habilitation Supports Waiver (HSW), Health Home Benefit (HHB), Opioid Health Home (HHO), Integrated Care Organization MI Health Link HCBS Waiver (ICO), MI Care Team Health Home (MIC), and Waiver for Children with Serious Emotional Disturbance (SED).

## Optum

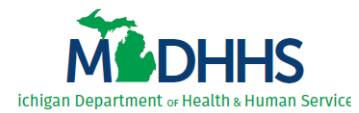

3. Click <u>Select Access Type</u> beside WSA (*Figure 2.3.2*). The Select Access Type window displays.

| M                             | DHHS                                           | Michigan<br>Health a | Departm<br>and Hun             | ent of<br>nan Service            | Putting people first, with the goa<br>healthier and more productive li | al of helping all Michiganders lead<br>ives, no matter their stage in life. |
|-------------------------------|------------------------------------------------|----------------------|--------------------------------|----------------------------------|------------------------------------------------------------------------|-----------------------------------------------------------------------------|
| Home                          | Demographics                                   | Request )            | Training )                     | Contact Email                    | Exit                                                                   | DSA v2.0 (Staging                                                           |
| Securi                        | ty Form Selec                                  | tion                 |                                |                                  |                                                                        |                                                                             |
| User Na<br>Area Co<br>Organiz | ame(Last, First)<br>ode & Phone Numb<br>zation | er                   | Test, Us<br>231-555<br>Lakesho | er<br>1111<br>re Regional Entity | Email Address<br>State of Michigan Employee?                           | testuser@organization.org<br>No                                             |
| Action                        | Edit Demog                                     | raphics              | es to an applic                | ation\database                   |                                                                        |                                                                             |
| Applica                       | ntion                                          | request acces        | s to all applic                | auomuaidDdSe.                    |                                                                        |                                                                             |
| CareCon<br>WSA                | inect360                                       |                      |                                | Submit-Re<br>Select-Acco         | ess-Type                                                               |                                                                             |
| Message<br>Action             | e<br><u>Cancel</u>                             | Help                 |                                |                                  |                                                                        |                                                                             |

Figure 2.3.2: Security Form Selection

4. Click <u>Submit Request</u> beside the WSA program for which you are requesting access (*Figure 2.3.3*). The associated access request form displays. All WSA programs follow the same steps to request access.

|              | Select Access Type |  |
|--------------|--------------------|--|
| Form WSA     |                    |  |
| Application  |                    |  |
| Autism       | Submit-Request     |  |
| B3W          | Submit-Request     |  |
| Habilitation | Submit-Request     |  |
| Action Close |                    |  |

Figure 2.3.3: Select Access Type

5. On the Roles tab, select your manager from the Immediate Manager list (Figure 2.3.4).

| Welcome: testertimmy<br>Home Demographics Request                                  | Department of<br>and Human Service<br>Training > Contact Email >  | Putting people first, with the goa<br>healthier and more productive lives<br>S | l of helping all Michiganders lead<br>ves, no matter their stage in life.<br>DSA v2.0 (Staging) |
|------------------------------------------------------------------------------------|-------------------------------------------------------------------|--------------------------------------------------------------------------------|-------------------------------------------------------------------------------------------------|
| Waiver Support Application - A                                                     | utism Security Request                                            |                                                                                |                                                                                                 |
| User Name(Last, First)<br>Area Code & Phone Number<br>Organization<br>Request Type | Tester, Timmy<br>616-555-1234<br>Lakeshore Regional Entity<br>New | Request Status<br>Email Address<br>State of Michigan Employee?                 | Incomplete<br>timmytester@organization.com<br>No                                                |
| Roles Select Immediate Manager Immediate Manager White, Be                         | tty 🗸                                                             |                                                                                |                                                                                                 |
| Select Role(s)                                                                     |                                                                   |                                                                                |                                                                                                 |
| Kote     I need access to Autism Program.                                          | 10. manufactor                                                    | Data Manager                                                                   | More-Info                                                                                       |

Figure 2.3.4 WSA Access Request Form – Roles

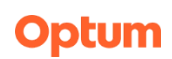

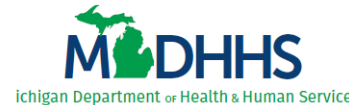

*Note*: Some users work in multiple regions, requiring them to select multiple *Immediate Managers*. In these cases the *Immediate Manager* list presents multiple sub-lists for selection (*Figure 2.3.5*).

| Select Immediate Manager(s)       **Select Immediate Manager         Immediate Manager       **Select Immediate Manager         Select Role(s)       Morc Region 9         Domain       Rol         Morc Region 8       Ine         Omain       Close         Morc Region 8       Ine                                | Roles                         |                                                                  |                  |           |
|----------------------------------------------------------------------------------------------------|-------------------------------|------------------------------------------------------------------|------------------|-----------|
| Immediate Manager     **Select Immediate Manager       Selected Immediate Manager(s)     Morc Region 8     **Select Immediate Manager v       Select Role(s)     Morc Region 9     **Select Immediate Manager v       Domain     Rol     Data Manager       Morc Region 8     Immediate Manager v     Data Manager v | Select Immediate Manager(s)   |                                                                  |                  |           |
| Selected Immediate Manager(s)     Morc Region 8     **Select Immediate Manager v       Select Role(s)     Morc Region 9     **Select Immediate Manager v       Domain     Ro     Data Manager       Morc Region 8     I ne     Close     More-Info                                                                   | Immediate Manager             | **Select Immediate Manager                                       |                  |           |
| Select Role(s)     Morc Region 9     ™Select Immediate Manager ∨       Domain     Ro     Data Manager                                                                                                    | Selected Immediate Manager(s) | Morc Region 8 **Select Immediate Manager V                       |                  |           |
| Domain         Ro         Data Manager           More Region 8         I ne         Close         More-Info                                                                                                    | Select Role(s)                | Morc Region 9 **Select Immediate Manager V                       |                  |           |
| More-Info                                                                                                    | Domain Ro                     |                                                                  | Data Manager     |           |
|                                                                                                    | Morc Region 8 I no            | <u>Close</u>                                                     | Strengt Strength | More-Info |
| Morc Region 9 I need access to Habilitation Supports Waiver for Region 9 - Macomb. More-Info                                                                                                    | Morc Region 9 I ne            | ed access to Habilitation Supports Waiver for Region 9 - Macomb. |                  | More-Info |

Figure 2.3.5: WSA Access Request Form – multiple Immediate Managers example

- 6. Select the check box beside the *Role* that reflects the functionality needed to perform your job duties (*Figure 2.3.4, previous page*).
- 7. Click <u>Save-And-Continue</u>. The form advances to the **Reason** tab.
- 8. Enter a detailed reason for access, clearly identifying why you require this WSA program access to complete your job duties (*Figure 2.3.6*).

*Note*: Some programs have multiple role options. When entering your reason, be certain to address each role requested on the **Roles** tab. Reasons lacking detail may be denied.

9. Click <u>Save-And-Continue</u>. The form advances to the **User Agreement** tab.

| M                                       | DHHS                                                      | Michigan<br>Health a | Departme<br>and Hum                          | ent of<br>an Service             | Putting people first, with the goal of h<br>healthier and more productive lives, r | helping all Michiganders lead<br>no matter their stage in life. |
|-----------------------------------------|-----------------------------------------------------------|----------------------|----------------------------------------------|----------------------------------|------------------------------------------------------------------------------------|-----------------------------------------------------------------|
| Welcome<br>Home                         | e: testertimmy<br>Demographics                            | Request ►            | Training 🕨                                   | Contact Email >                  | Exit                                                                               | DSA v2.0 (Staging                                               |
| Waiver                                  | r Support App                                             | lication - A         | utism Secu                                   | rity Request                     |                                                                                    |                                                                 |
| User Na<br>Area Co<br>Organiz<br>Reques | ame(Last, First)<br>ode & Phone Numb<br>zation<br>st Type | Posson               | Tester, Tir<br>616-555-1<br>Lakeshore<br>New | mmy<br> 234<br>∋ Regional Entity | Request Status<br>Email Address<br>State of Michigan Employee?                     | Incomplete<br>timmytester@organization.com<br>No                |
| Please r                                | provide a reason fo                                       | or access            | <u>I</u>                                     |                                  |                                                                                    |                                                                 |
| [reason<br>Message<br>Action            | n must explain                                            | in detail wi         | hy each reque                                | ested role is r                  | required to complete your job duties]                                              | Ç                                                               |

Figure 2.3.6: WSA Access Request Form – Reason

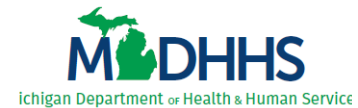

- 10. Review the user agreement and select the *I agree to the rules specified above* check box (*Figure 2.3.7*).
- 11. Click Save-And-Continue. The form advances to the Review & Submit tab.

| Michigan Department of<br>Health and Human Services                                                                                                    | Putting people first, with the goal of hel<br>healthier and more productive lives, no<br>S | ping all Michiganders lead<br>omatter their stage in life. |  |  |  |  |
|----------------------------------------------------------------------------------------------------|--------------------------------------------------------------------------------------------|------------------------------------------------------------|--|--|--|--|
| Home Demographics Request Training Contact Email                                                                                                    | Exit                                                                                       | DSA vz.0 (Staying)                                         |  |  |  |  |
| Waiver Support Application - Autism Security Request                                                                                                    |                                                                                            |                                                            |  |  |  |  |
| User Name(Last, First)         Tester, Timmy           Area Code & Phone Number         616-555-1234           Organization         Lakeshore Regional Entity           Request Type         New                                                                                                    | Request Status<br>Email Address<br>State of Michigan Employee?                             | Incomplete<br>timmytester@organization.com<br>No           |  |  |  |  |
| ✓ Roles ✓ Reason User Agreement                                                                                                    |                                                                                            |                                                            |  |  |  |  |
| As a user of the WSA-Autism system,<br>I accept and agree to the following:<br><i>To maintain complete confidentiality of the data and any information received from</i> WSA-Autism as <i>required by Federal and State laws</i> , rules and regulations<br>including, but not limited to, the Health Insurance Portability and Accountability Act (HIPAA), State of Michigan Mental Health Code, and MDHHS's Data Privacy and<br>Security Policies and Procedures.<br><i>To use</i> WSA-Autism only for the purpose of performing my job functions, any other use is prohibited. |                                                                                            |                                                            |  |  |  |  |
| Las secure the use of point devices. <u>Secure the use of the secure secure the use of PHI or other confidential data in any formation of PHI or other confidential data in any form</u>                                                                                                    | . or ktorce memoc. or of authorized to view PHI or of                                      | ing any Phile                                              |  |  |  |  |
| I under and that any violation of this Security Agreement and any applicable pursu in to Civil Service Rules, and that I may be subject to criminal and civil agree to the rules secured above         Message         Action       Save-And-Continue         Cancel       Help         Video Help                                                                                                    | le laws, rules or regulations may result in disci<br>il penalties.                         | plinary action taken against me                            |  |  |  |  |

Figure 2.3.7: WSA Access Request Form – User Agreement

12. Verify your WSA access request details (*Figure 2.3.8*). If any additions or changes are needed prior to submission, click the tab to return, update, and re-save.

| M                                                                                                    | DHHS                                                         | Michigan<br>Health a | Departm<br>and Hun                           | ent of<br>nan Service  | Putting people first, with the goal<br>healthier and more productive live | of helping all Michiganders lead<br>es, no matter their stage in life. |  |  |
|----------------------------------------------------------------------------------------------------|--------------------------------------------------------------|----------------------|----------------------------------------------|------------------------|---------------------------------------------------------------------------|------------------------------------------------------------------------|--|--|
| Home                                                                                                    | Demographics                                                 | Request )            | Training 🕨                                   | Contact Email )        | Exit                                                                      | DSA vz.0 (Staging)                                                     |  |  |
| Waive                                                                                                    | r Support Appl                                               | lication - A         | utism Sec                                    | urity Request          |                                                                           |                                                                        |  |  |
| User Name(Last, First)         Tester, Timmy         Request Status         Incomplete           Area Code & Phone Number         616-555-1234         Email Address         timmytester@organization.com           Organization         Lakeshore Regional Entity         State of Michigan Employee?         No           Request Type         New         Ket Status         No |                                                              |                      |                                              |                        |                                                                           |                                                                        |  |  |
| 1                                                                                                    | Roles Reason User Agreement Review & Submit                  |                      |                                              |                        |                                                                           |                                                                        |  |  |
| Immedia                                                                                                    | ite Manager                                                  | White, Bett          | y.                                           |                        |                                                                           |                                                                        |  |  |
| Role Data Manager I need access to Autism Program.                                                                                                    |                                                              |                      |                                              |                        |                                                                           |                                                                        |  |  |
| Reason<br>[reason<br>Messag<br>Action                                                                                                    | for Request<br>must explain in detail<br>e<br>Submit-Request | why each requ        | ested role is re<br><u>Cancel</u> <u>Hel</u> | equired to complete yo | pur job duties]                                                           |                                                                        |  |  |

Figure 2.3.8: WSA Access Request Form – Review & Submit

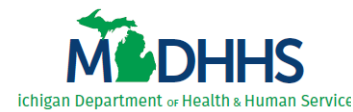

13. If everything is correct, click <u>Submit Request</u>. The submission confirmation displays (*Figure 2.3.9*).

*Note*: When your access request is approved within the DSA, you receive an email notification indicating your WSA access role(s) has been approved (not assigned).

14. You must continue with and complete the steps in <u>Chapter 3 Access the WSA for the First Time</u> before your approved access role(s) can be manually assigned.

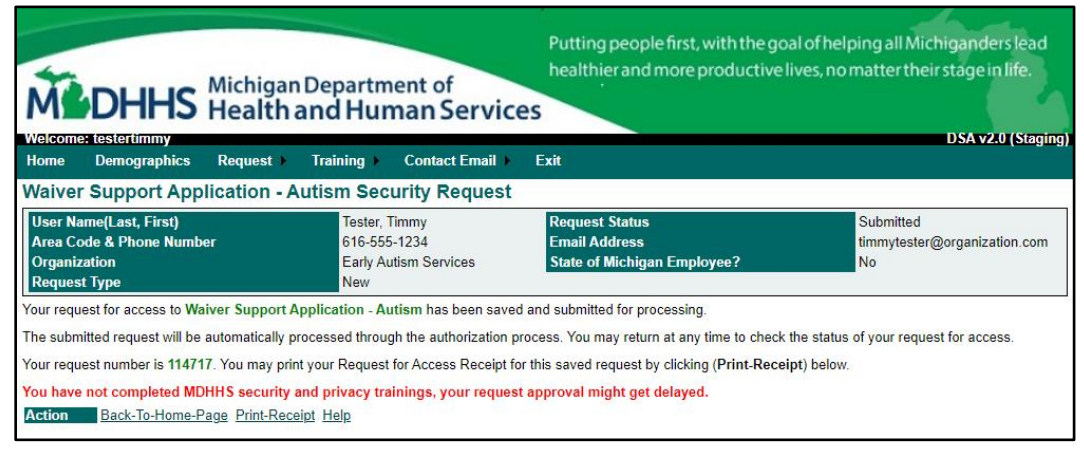

Figure 2.3.9: WSA Access Request – submission confirmation

**IMPORTANT**: Due to protected health information contained within the WSA, users are required to complete MDHHS privacy and security training sessions <u>annually</u>. This training must be current to be granted or maintain WSA access.

If not current, a red message displays (*Figure 2.3.9*) and your access request halts at the **Training Manager Review** step until you complete the MDHHS privacy and security training sessions. As soon as you become compliant, your WSA access request will automatically continue forward through the review and approval cycle.

## Optum

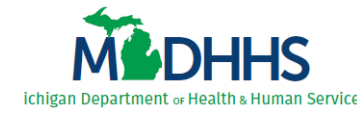

# **3** Access WSA for the First Time

**IMPORTANT**: You may already have **WSA Waivers** on your MILogin Home page because you are a current user of a different WSA program than the one you intend to request. *If so, you do not need to repeat this process*. Instead, please continue with the steps in <u>3.2 Access the WSA Home Page</u>.

## 3.1 Request WSA Link for MILogin Home Page

Your approved security role cannot be manually assigned if the WSA does not know you exist, so you must first request the WSA link and access the WSA Home page so the WSA can store your user ID. Remember, you complete the steps in <u>2 Request WSA Access</u> to obtain your approved security role.

Complete the following steps to request the WSA Waivers link on your MILogin Home page:

- 1. Access MILogin. The MILogin Home page displays.
- 2. Click Find Services > (Figure 3.1.1). The Discover Online Services search page displays.

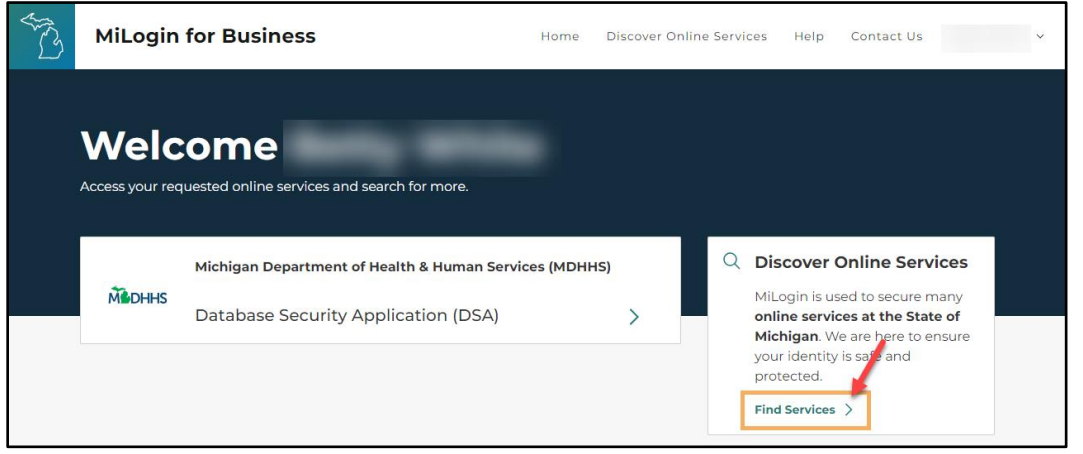

Figure 3.1.1: MILogin Home

3. Enter 'WSA' in the *Search for Services* field (*Figure 3.1.2, next page*), select the **WSA Waivers** option that displays, and click **Search**.

#### -OR-

Select 'Michigan Department of Health & Human Services (MDHHS)' in the *Filter by Departments* list (*Figure 3.1.2, lower left*), scroll through the list of MDHHS applications that displays, and locate the **WSA Waivers** option.

*Note*: If WSA Waivers does not appear in the list, you already have the **WSA Waivers** link on your MILogin Home page. Please continue with the steps in <u>3.2 Access the WSA Home Page</u>.

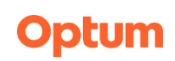

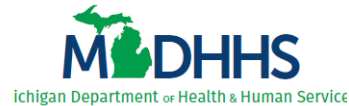

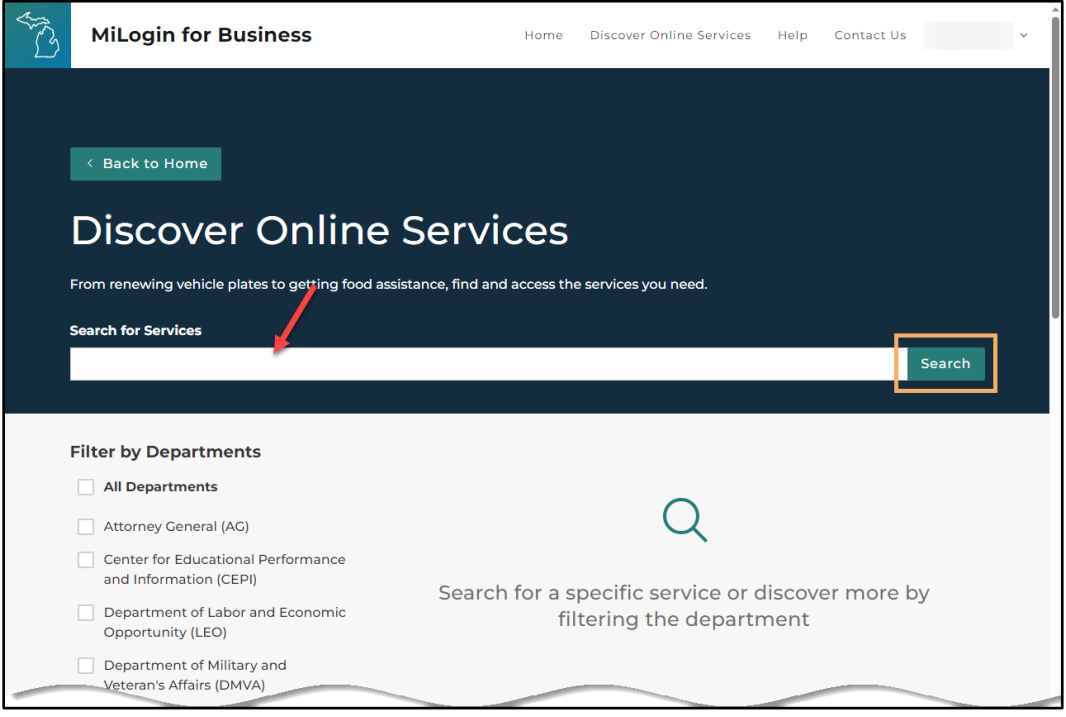

Figure 3.1.2: Discover Online Services

4. Click the arrow beside WSA Waivers (Figure 3.1.3). The WSA Terms & Conditions display.

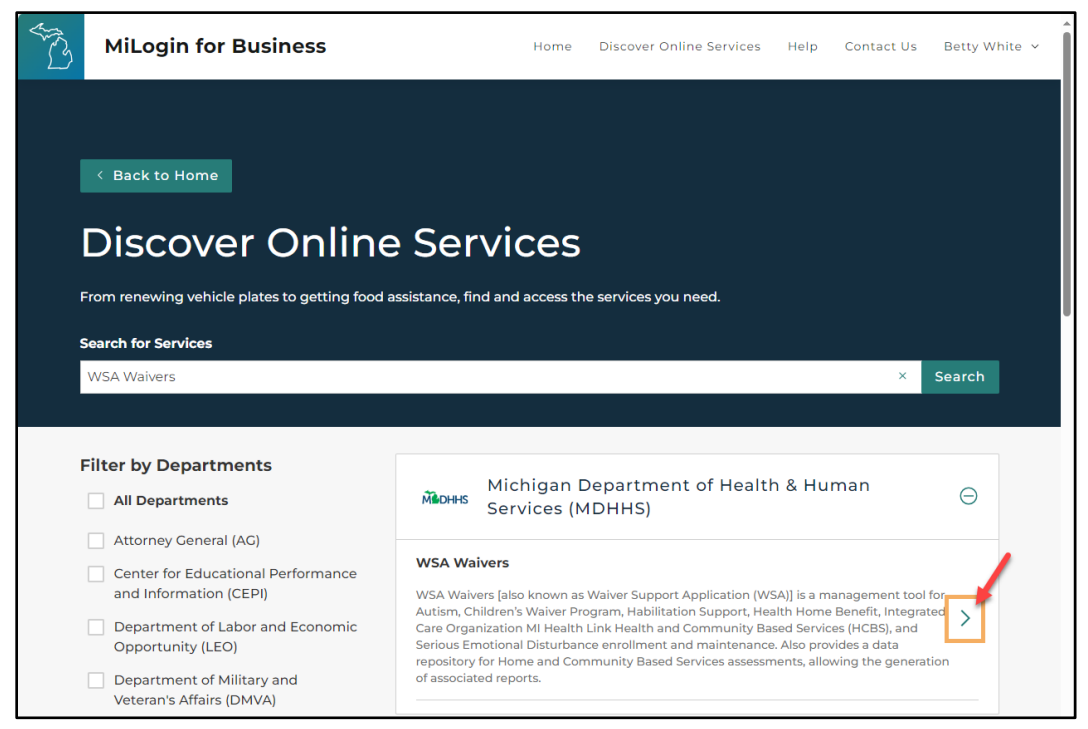

Figure 3.1.3: Discover Online Services

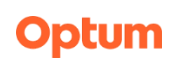

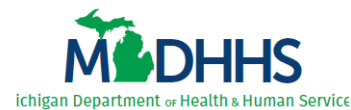

5. Review the terms and conditions (Figure 3.1.4), then select I agree to the Terms & Conditions.

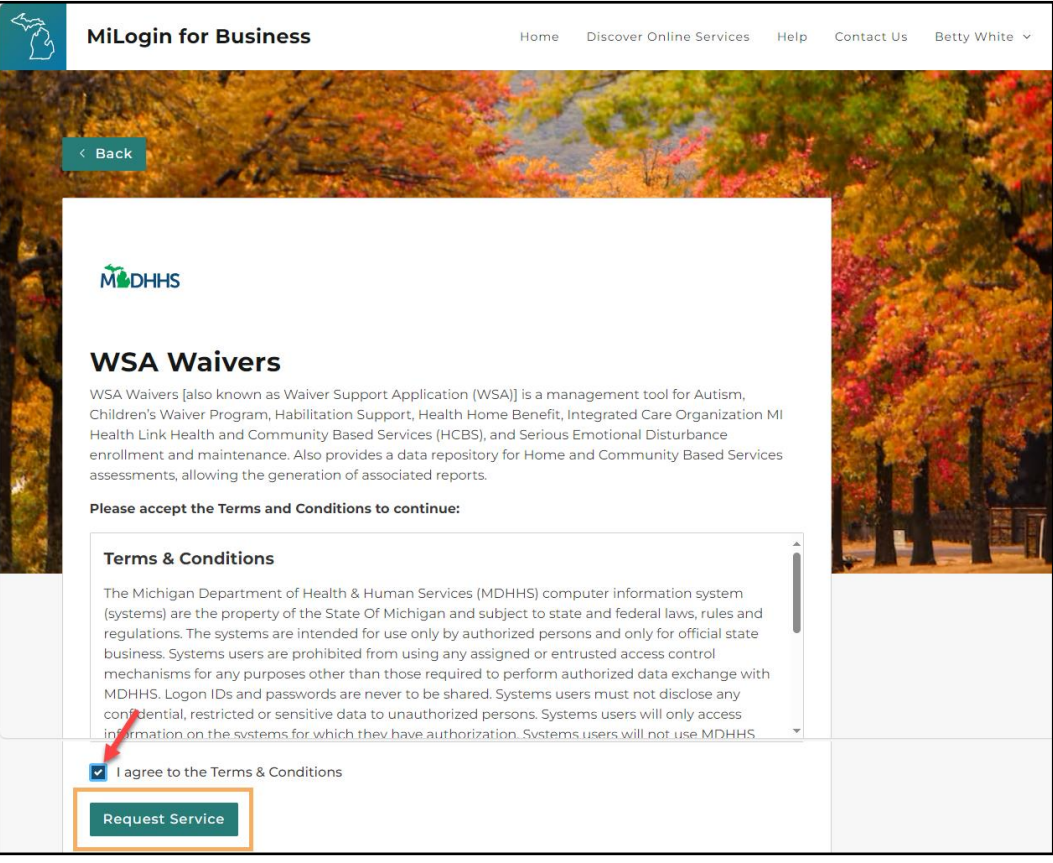

Figure 3.1.4: WSA Terms & Conditions

6. Click Request Service. The request confirmation page displays (Figure 3.1.5).

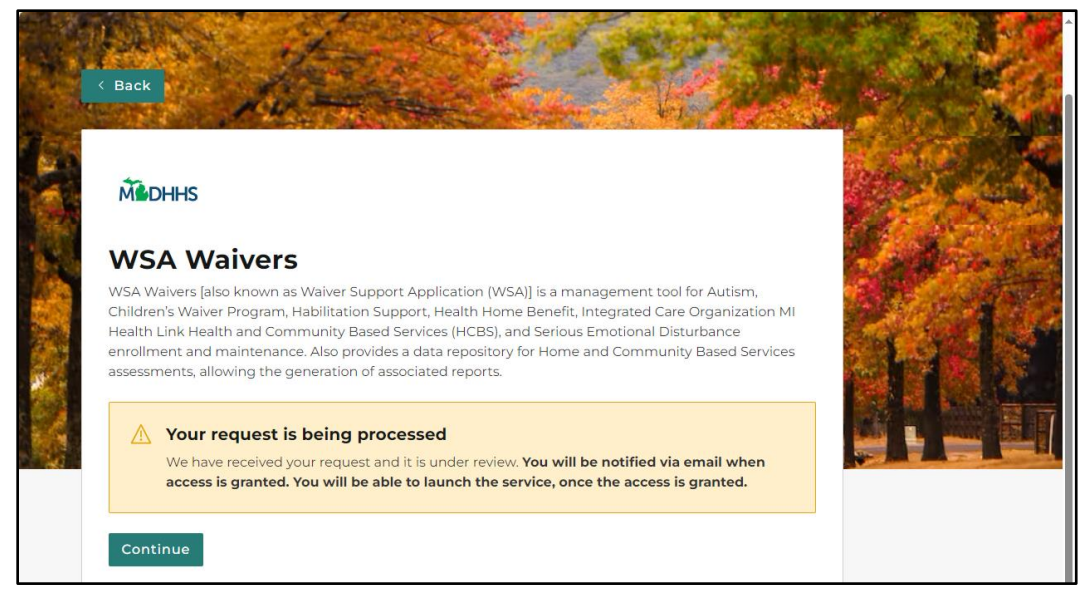

Figure 3.1.5: Request Confirmation

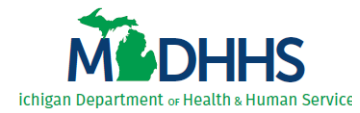

 You will receive an email notification from MILogin when WSA Waivers is added to your MILogin Home page. Once the link appears, *it is important to continue with the steps* in <u>3.2</u> <u>Access the WSA Home Page</u>. You have not completed the access request process if you do not complete the steps in section 3.2.

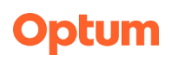

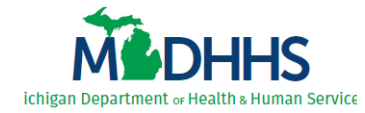

## **3.2** Access the WSA Home Page

Complete the following steps to access the WSA Home page for the first time:

1. Complete the steps in <u>3.1 Request WSA Link for MILogin Home Page</u>.

*Note*: You cannot complete the next steps without completing the steps in <u>3.1 Request WSA</u> <u>Link for MILogin Home Page</u> first.

2. Click WSA Waivers (Figure 3.2.1).

| AND I | MiLogin | for Business                                  | Home    | Discover Online Se | ervices                                 | Help                                 | Contact Us                                                         |          | ~ |
|-------|---------|-----------------------------------------------|---------|--------------------|-----------------------------------------|--------------------------------------|--------------------------------------------------------------------|----------|---|
|       | Welc    | uested online services and search for more.   |         |                    |                                         |                                      |                                                                    |          |   |
|       |         | Michigan Department of Health & Human Service | s (MDHH | IS)                | Q Di                                    | scover                               | Online Servic                                                      | es       |   |
|       | Middhhs | CareConnect360                                |         | >                  | MiLogin is u<br>online serv<br>Michigan | Login is u<br>line servi<br>chigan W | sed to secure many<br>ces at the State of<br>/e are here to ensure | ny<br>of |   |
|       |         | Database Security Application (DSA)           |         | >                  | you                                     |                                      | your identity is safe and protected.                               |          |   |
|       |         | WSA Waivers                                   |         | >                  | Fin                                     | Find Services >                      |                                                                    |          |   |
|       |         |                                               |         |                    |                                         |                                      |                                                                    |          |   |

Figure 3.2.1: MILogin Home

- 3. Review the WSA terms and conditions (Figure 3.2.2, next page).
- 4. Click I agree to the Terms & Conditions.
- 5. Click Launch Service.

### Optum

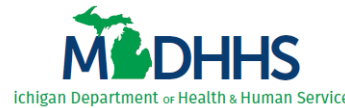

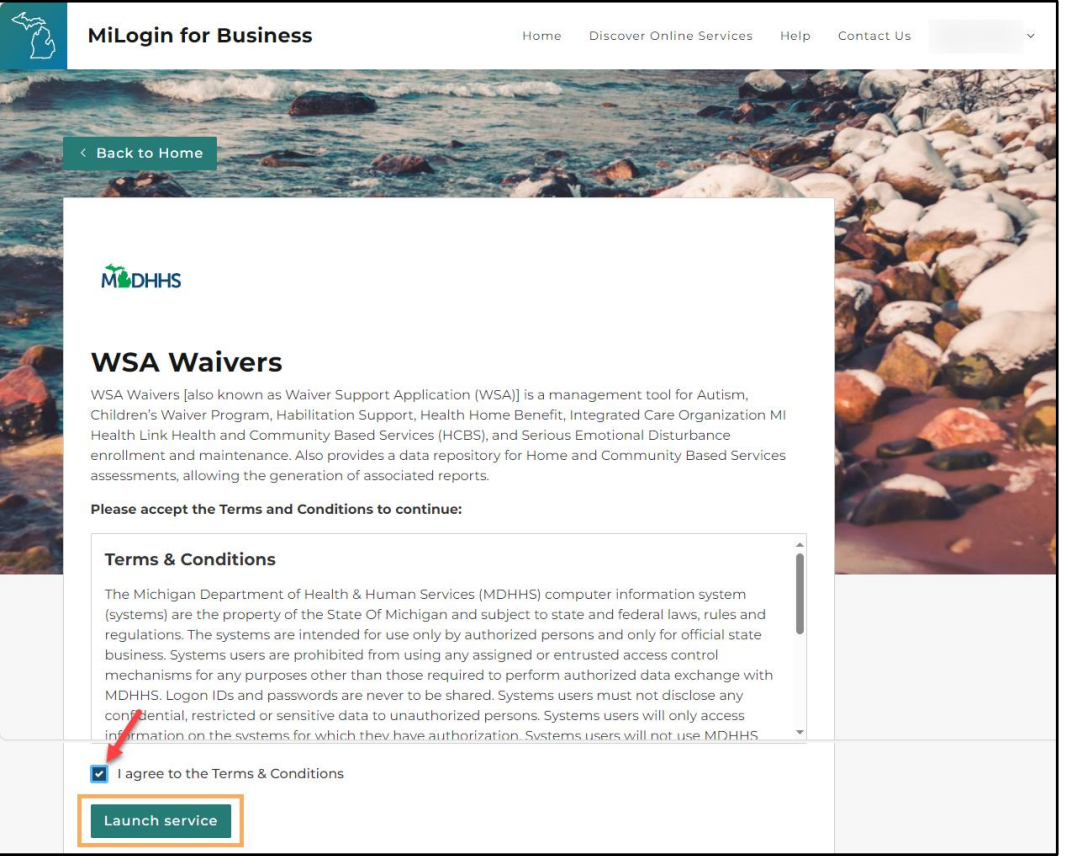

Figure 3.2.2: WSA Terms & Conditions

*Note*: Every 24 hours, *users outside the SOM network* are required to perform an additional security measure called multifactor authentication (MFA).

If a user logs into the WSA at 9am on a Tuesday, the MFA will last until 8:59am Wednesday. If the user logs out or "times out" of the WSA and logs back in prior to the end of that 24-hour period, MFA will not need to be performed again.

However, if the user logs out/times out of the WSA and does not log back in prior to the end of that 24-hour period, MFA will need to be performed again.

- 6. Select a verification method on the Multifactor authentication page (*Figure 3.2.3, next page*) to obtain and enter the passcode required to continue.
- 7. Upon completion, MILogin automatically continues logging you in.

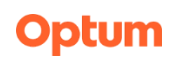

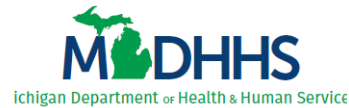

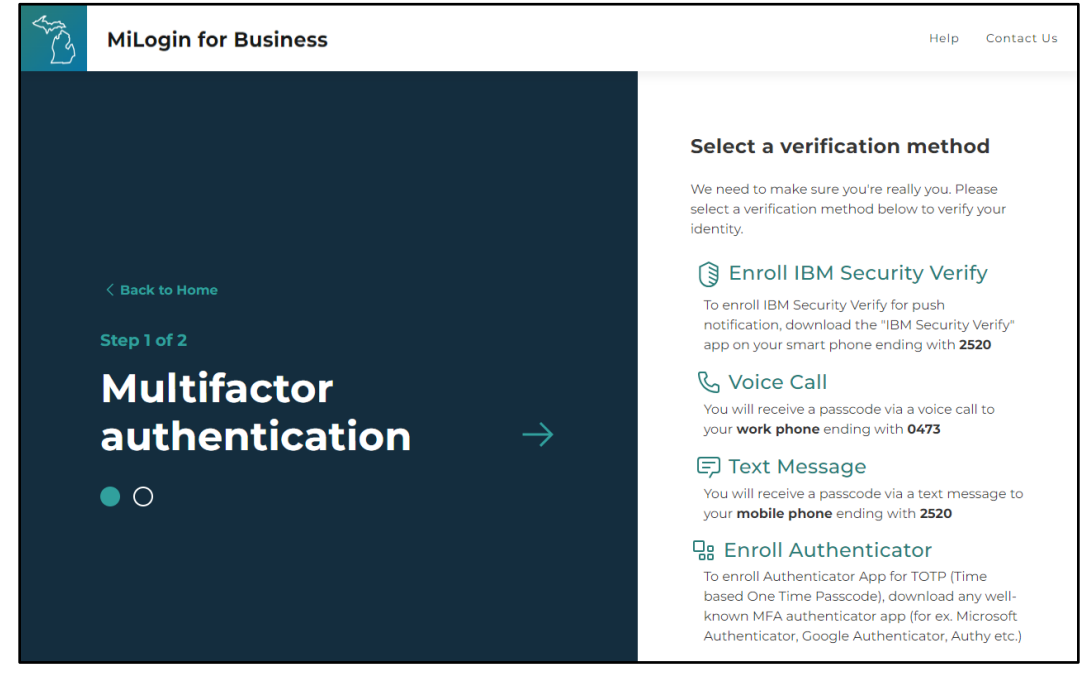

Figure 3.2.3: Multifactor Authentication

- 8. **IMPORTANT**: The first time you access the WSA (e.g., the first time you click **WSA Waivers** on the MILogin Home page) the Demographic Form displays (*Figure 3.2.4, next page*), otherwise the WSA Home page displays.
  - a. Enter your First Name.
  - b. Enter your Last Name.
  - c. Enter your work Phone Number.
  - d. Enter your work Email Address.
  - e. Click <u>Update</u>. The WSA Home page displays (Figure 3.2.5).

*Note*: This action notifies the Administrator that you exist in WSA and are ready for your security role to be assigned once approved.

Remember, your WSA functionality is not enabled until you complete all the steps in <u>Chapter 2</u> and <u>Chapter 3</u>, your access request is reviewed and approved, and your security role (access) is manually assigned.

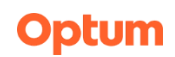

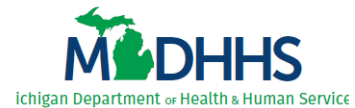

| Michigan Department of<br>Health and Human Services                                                                                                    | Putting people first, with the goal of helping all Michiganders lead<br>healthier and more productive lives, no matter their stage in life. |
|----------------------------------------------------------------------------------------------------|----------------------------------------------------------------------------------------------------|
| Demographic Form                                                                                                    |                                                                                                    |
| Please enter your information below                                                                                                    |                                                                                                    |
| First Name Concerns and Annual Concerns and Annual Concerns and An |                                                                                                    |
| Last Name                                                                                                    |                                                                                                    |
| Phone Number                                                                                                    |                                                                                                    |
| Email Address                                                                                                    |                                                                                                    |
| Action Update Cancel                                                                                                    |                                                                                                    |

#### Figure 3.2.4: WSA Demographic Form

| ME                                               |                                                                                                  | chigan Department o<br>ealth and Human S                                                          | Putting peo<br>healthieran<br>Services                            | ple first, with the<br>d more productiv     | goal of helping all $ec{N}$<br>ve lives, no matter th | lichiganders lea<br>neir stage in life. | ad   |
|--------------------------------------------------|--------------------------------------------------------------------------------------------------|---------------------------------------------------------------------------------------------------|-------------------------------------------------------------------|---------------------------------------------|-------------------------------------------------------|-----------------------------------------|------|
| Home                                             | Training                                                                                         | Program                                                                                           | Reports                                                           | Print                                       | Contact                                               | •                                       | Logo |
| Welcon                                           | ne to the Waive                                                                                  | r Support Application                                                                             |                                                                   |                                             |                                                       |                                         |      |
| Welcome<br>granting a<br>The WSA o<br>take prope | to the Waiver Suppor<br>ccess to that area.<br>contains confidential a<br>er precautions with ha | rt Application (WSA). Your user<br>and private protected health info<br>andling and distribution. | · ID provides access to specific<br>ormation (PHI), covered by HI | : WSA programs. Ea<br>PAA regulations. If y | ch program director is<br>you print any informat      | responsible for<br>ion from the WSA     | Α,   |
| Do Not:<br>• Share y<br>• Leave y                | your User ID<br>your work station unlo                                                           | ocked/unattended                                                                                  |                                                                   |                                             |                                                       |                                         |      |
| PLEASE<br>The most c<br>an email di              | READ THIS BEFOR                                                                                  | RE SENDING HELP E-MAILS<br>as are located under 'Training' in th<br>k you!                        | STO MDHHS<br>ne main menu. If assistance is s                     | till needed, select the                     | e appropriate program u                               | nder 'Contact' to se                    | end  |

Figure 3.2.5: WSA Home

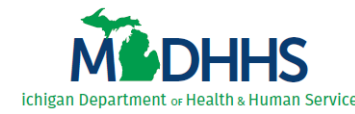

# 4 Track Your WSA Access Request Status

You can track the status of your WSA access request as it progresses through the review and approval cycle. Remember, requests must be marked approved in the DSA prior to your access/role(s) being granted within the WSA.

Complete the following steps to track the status of your WSA access request in the DSA:

1. Access the Database Security Application (DSA) through MILogin (Figure 4.1).

| STO I | MiLogin | for Business                                | Home Discover O | nline Services Help                 | Contact Us                                                               | × |
|-------|---------|---------------------------------------------|-----------------|-------------------------------------|--------------------------------------------------------------------------|---|
|       | Welc    | OME                                         |                 |                                     |                                                                          |   |
|       |         | Michigan Department of Health & Human Servi | ces (MDHHS)     | Q Discove                           | er Online Services                                                       |   |
|       | MADHHS  | CareConnect360                              | >               | MiLogin is<br>online se<br>Michigan | s used to secure many<br>rvices at the State of<br>We are here to ensure |   |
|       |         | Database Security Application (DSA)         | >               | your iden<br>protected              | tity is safe and<br>I.                                                   |   |
|       |         | WSA Waivers                                 | >               | Find Servi                          | ces >                                                                    |   |
|       |         |                                             |                 |                                     |                                                                          |   |

Figure 4.1: MILogin Home

2. Select **Application Access** from the **Request** sub-menu (*Figure 4.2*). The Security Form Selection page displays.

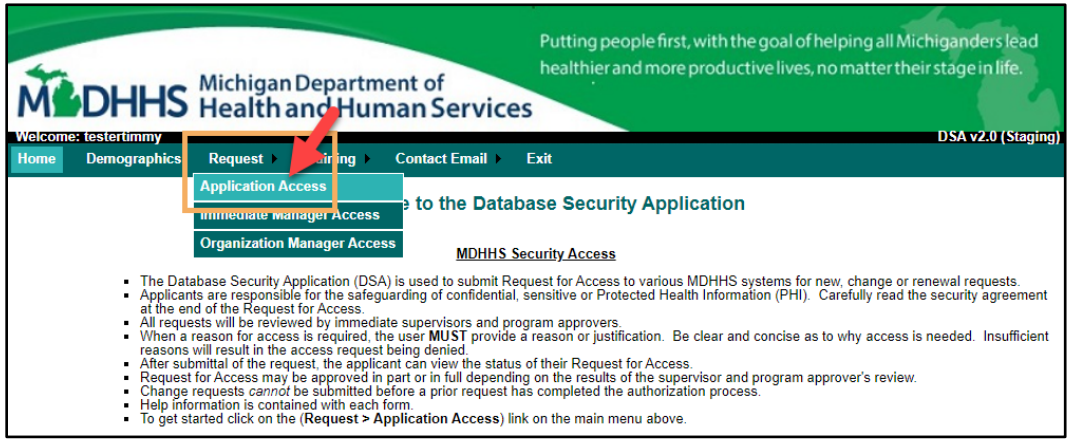

Figure 4.2: DSA Home

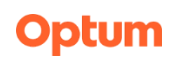

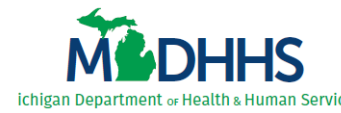

3. Click <u>Select Access Type</u> beside WSA (*Figure 4.3*). The Select Access Type window displays.

| Welcome: testertimmy<br>Home Demographics Request ><br>Security Form Selection                   | Department of<br>nd Human Servi<br>Training > Contact Email | Putting people first, with the goa<br>healthier and more productive line<br>CES<br>Exit | l of helping all Michiganders lead<br>ves, no matter their stage in life.<br>DSA v2.0 (Staging) |
|--------------------------------------------------------------------------------------------------|-------------------------------------------------------------|-----------------------------------------------------------------------------------------|-------------------------------------------------------------------------------------------------|
| User Name(Last, First)<br>Area Code & Phone Number<br>Organization                               | Tester, Timmy<br>616-555-1234<br>Early Autism Services      | Email Address<br>State of Michigan Employee?                                            | timmytester@organization.com<br>No                                                              |
| Action Edit Demographics Select from the list below to request access I Application WSA Select-A | to a pplication\database.                                   | Completed-Reque                                                                         | <u>sts</u>                                                                                      |
| Message<br>Action <u>Cancel Help</u>                                                             |                                                             |                                                                                         |                                                                                                 |

Figure 4.3: Security Form Selection

4. Click <u>View Request Status</u> beside the WSA program for which you are awaiting approval (*Figure 4.4*).

| Select Access Type |                     |  |  |  |  |
|--------------------|---------------------|--|--|--|--|
| Form WSA           |                     |  |  |  |  |
| Application        |                     |  |  |  |  |
| Autism             | View-Request-Status |  |  |  |  |
| Action Close       |                     |  |  |  |  |

Figure 4.4: Select Access Type

- 5. Each review step initially displays as collapsed. Click the double-arrow beside each step to expand the details (*Figure 4.5, next page, red circles*).
- 6. Check the *Review Status* (i.e., Unreviewed, Approved, Denied) and review any associated *Review Comments*.

**IMPORTANT**: Due to protected health information contained within the WSA, users are required to complete MDHHS privacy and security training sessions annually. This training must be current to be granted or maintain WSA access.

If not current, your access request will halt at the first review step, **Training Manager Review** (*Figure 4.5, next page*), until you complete the MDHHS privacy and security training sessions. As soon as you become compliant, your access request will automatically continue forward through the review and approval steps as listed.

Optum

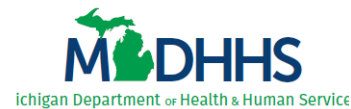

Putting people first, with the goal of helping all Michiganders lead healthier and more productive lives, no matter their stage in life. DHHS Michigan Department of Health and Human Services DSA v2.0 (Staging) Demographics Request > Training > Contact Email > Exit Home Request ID 114717 **Request Status** Submitted Tester, Timmy - (testertimmy) Email Address timmytester@organization.com User Area Code & Phone Number 616-555-1234 State of Michigan Employee? No Organization Early Autism Services Date Submitted 6/18/2021 2:04:00 PM Request Type New **Request Term** Annual **Request Details - Waiver Support Application - Autism** User Demographics User Details (Show Details) 8 Role(s) Selected Role(s) (Hide Details) 2 Role Data Manager I need access to Autism Program More-Info Request Reason [reason must explain in detail why each requested role is required to complete your job duties] Review(s) Training Manager Review (Hide Details Training Manager **Review Status** Review Date Reviewed By Review Co Unreviewed ate Manager Review (Hide Details) ediate Manager **Review Date** Reviewed By **Review Status Review** C Unreviewed 8 Data Ma nager Review (Hide Details Data Manager Role Review Date Reviewed By **Review Status** Director Co Revie I need access to Autism Program. Unreviewed **Review Date** Reviewed By **Review Status** Review Commen Director Unreviewed curity Administrator Review (Hide Details Security Administrator Completed By Completed Date **Review Comments** Messag Action Return-To-Previous-Page Print Cancel Help

Figure 4.5: WSA Request Details – Autism example – all review levels expanded

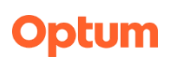

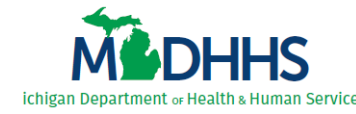

# 5 Renew Your WSA Access Annually

All users must complete the **WSA Access Request Form** annually to renew/maintain WSA access. If the form is not completed prior to the annual expiration date, WSA access will be removed.

When renewing, the access request form displays with the user's current access already selected. Upon submission, the WSA access request progresses through the review and approval cycle. Requests must be marked approved to maintain WSA access.

Perform the following steps to renew and maintain your WSA access:

- 1. Access the DSA.
- 2. Select **Application Access** from the **Request** sub-menu (*Figure 5.1*). The Security Form Selection page displays.

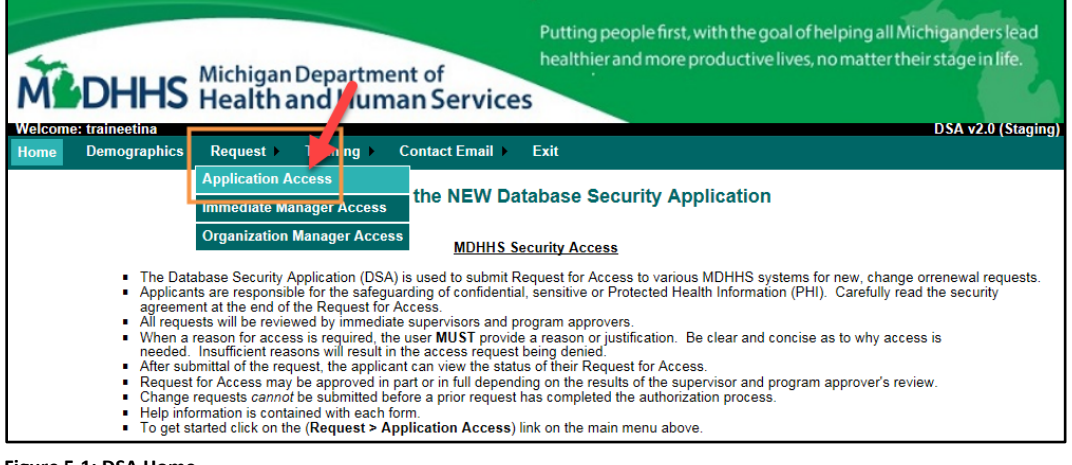

Figure 5.1: DSA Home

3. Click <u>Select Access Type</u> beside WSA (*Figure 5.2*). The Select Access Type window displays.

| Michigan<br>Health a                                               | Department of<br>and Human Servi                     | Putting people first, with t<br>healthier and more produ<br>CES | he goal of helping all Michiganders lead<br>ctive lives, no matter their stage in life. |
|--------------------------------------------------------------------|------------------------------------------------------|-----------------------------------------------------------------|-----------------------------------------------------------------------------------------|
| Home Demographics Request )                                        | Training  Contact Email                              | ▶ Exit                                                          | DBA V2.0 (Stagnig)                                                                      |
| Security Form Selection                                            |                                                      |                                                                 |                                                                                         |
| User Name(Last, First)<br>Area Code & Phone Number<br>Organization | Tester, AUT<br>616-555-9876<br>Early Autism Services | Email Address<br>State of Michigan Employee?                    | auttester@organization.com<br>No                                                        |
| Action Edit Demographics Select from the list below to request acc | to an application\database.                          |                                                                 |                                                                                         |
| Application WSA Select-Access                                      | - <u>Type</u>                                        | Current-Access                                                  | Completed-Requests                                                                      |
| Message           Action         Cancel         Help               |                                                      |                                                                 |                                                                                         |

Figure 5.2: Security Form Selection

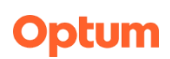

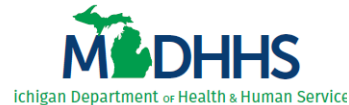

**TIP**: To complete the renewal process you must enter your reason for WSA access. If your job duties have not changed, you can copy and paste the reason from your most recently approved request by clicking <u>Completed Requests</u> on the Security Access Form page (*Figure 5.3*). Click <u>View</u> beside the request (*Figure 5.4*), then find and copy your previous reason for access. You will paste the reason in <u>step 8</u> (on the **Reason** tab).

| Application                        | 1              |           |                         |                   |                    |
|------------------------------------|----------------|-----------|-------------------------|-------------------|--------------------|
| WSA                                |                | Select-Ac | cess-Type               | Current-Access    | Completed-Requests |
| Message                            |                |           |                         |                   |                    |
| Action                             | Can            | ol Help   |                         |                   |                    |
| gure 5.3                           | : Security     | Form Sele | ction                   |                   |                    |
| gure 5.3<br>Form                   | : Security     | Form Sele | ction                   |                   |                    |
| gure 5.3<br>Form<br>Access<br>Type | WSA<br>Request | Form Sele | ction<br>Date Submitted | Completion Reason |                    |

4. Click <u>Submit Request</u> beside the WSA program for which you are renewing access (*Figure 5.5*). The access request form displays.

| Select Access Type |                |  |  |  |  |
|--------------------|----------------|--|--|--|--|
| Form WSA           |                |  |  |  |  |
| Application        |                |  |  |  |  |
| Autism             | Submit-Request |  |  |  |  |
| Action Close       |                |  |  |  |  |

Figure 5.5: Select Access Type

5. Select your *Immediate Manager* from the list (Figure 5.6).

| ME                                              | DHHS                                            | Michigan<br>Health a | Departm<br>and Hur                         | ent of<br>nan Service        | Putting people first, with the goa<br>healthier and more productive li | I of helping all Michiganders lead<br>ves, no matter their stage in life. |
|-------------------------------------------------|-------------------------------------------------|----------------------|--------------------------------------------|------------------------------|------------------------------------------------------------------------|---------------------------------------------------------------------------|
| Home                                            | Demographics                                    | Request )            | Training 🕨                                 | Contact Email 🕨              | Exit                                                                   | DSA V2.0 (Staginy                                                         |
| Waiver S                                        | Support App                                     | lication - A         | utism Sec                                  | urity Request                |                                                                        |                                                                           |
| User Nam<br>Area Code<br>Organizat<br>Request T | e(Last, First)<br>e & Phone Numb<br>ion<br>ſype | er                   | Tester, A<br>616-555<br>Early Au<br>Change | UT<br>-9876<br>tism Services | Request Status<br>Email Address<br>State of Michigan Employee?         | Incomplete<br>auttester@organization.com<br>No                            |
| <u>R</u>                                        | ples                                            |                      |                                            |                              |                                                                        |                                                                           |
| Select Imm                                      | nediate Manager                                 |                      |                                            | <b>F</b>                     |                                                                        |                                                                           |
| Immediate<br>Select Role                        | Manager *<br>e(s)                               | **Select Ir          | nmediate Mana                              | ger                          |                                                                        |                                                                           |
| Ro                                              | ole                                             |                      |                                            |                              | Data Manager                                                           |                                                                           |
| 🗹 In                                            | eed access to Aut                               | ism Program.         |                                            |                              | States Training                                                        | More-Info                                                                 |
| Message<br>Action                               | Save-And-Contin                                 | ue Cancel He         | elp <u>Video Help</u>                      |                              |                                                                        |                                                                           |

Figure 5.6: WSA Access Request Form – Roles

**IMPORTANT**: The access request form displays with your **most recently approved** role(s) already selected on the **Roles** tab. <u>Do not remove/deselect</u> your current role(s) unless you no longer need that access.

6. Confirm your *Role* selections (*Figure 5.6, previous page*). Only update if necessary.

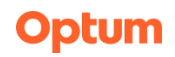

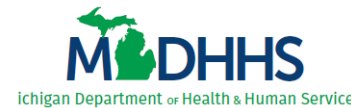

- 7. Click Save and Continue. The form advances to the Reason tab.
- 8. Enter (or paste, see TIP above) your detailed reason for WSA access (Figure 5.7).
- 9. Click <u>Save and Continue</u>. The form advances to the **User Agreement** tab.

|                                                                                    | higan Departm<br>alth and Hur            | nent of<br>man Servic           | Putting people first, with the go<br>healthier and more productive<br>CS | bal of helping all Michiganders lea<br>lives, no matter their stage in life. |
|------------------------------------------------------------------------------------|------------------------------------------|---------------------------------|--------------------------------------------------------------------------|------------------------------------------------------------------------------|
| Home Demographics Rec                                                              | quest 🕨 Training 🕨                       | Contact Email )                 | Exit                                                                     | USA V2.0 (Staj                                                               |
| Vaiver Support Applicat                                                            | tion - Autism Sec                        | urity Request                   |                                                                          |                                                                              |
| User Name(Last, First)<br>Area Code & Phone Number<br>Organization<br>Request Type | Tester, /<br>616-55<br>Early A<br>Change | AUT<br>5-9876<br>utism Services | Request Status<br>Email Address<br>State of Michigan Employee?           | Incomplete<br>auttester@organization.com<br>No                               |
| Roles                                                                              | ason                                     |                                 |                                                                          |                                                                              |
| 'lease provide a reason for acce                                                   | SS.                                      |                                 | and the second state of the duties of                                    |                                                                              |
| PREVIOUS REASON]                                                                   | aii wny each roie re                     | equested <u>15 requ</u> i       | rea to complete your job auties - c                                      | AN COPT & PASIE YOUR                                                         |
| Message<br>Action <u>Save-And-Continue</u> C                                       | ancel <u>Help Video Hel</u> p            | 2                               |                                                                          |                                                                              |

Figure 5.7: WSA Access Request Form – Reason

- 10. Review the user agreement (*Figure 5.8*).
- 11. Select the *I agree to the rules specified above* check box.
- 12. Click Save and Continue. The form advances to the Review & Submit tab.

| Welcome: testaut<br>Home Demographics Request                                                                                                    | Department of<br>nd Human Servic<br>Training > Contact Email >                   | Putting people first, with the goa<br>healthier and more productive liv<br>Ces        | l of helping all Michiganders lead<br>ves, no matter their stage in life.<br>DSA v2.0 (Staging) |
|----------------------------------------------------------------------------------------------------|----------------------------------------------------------------------------------|---------------------------------------------------------------------------------------|-------------------------------------------------------------------------------------------------|
| Waiver Support Application - Au                                                                                                    | tism Security Request                                                            |                                                                                       |                                                                                                 |
| User Name(Last, First)<br>Area Code & Phone Number<br>Organization<br>Request Type                                                               | Tester, AUT<br>616-555-9876<br>Early Autism Services<br>Change                   | Request Status<br>Email Address<br>State of Michigan Employee?                        | Incomplete<br>auttester@organization.com<br>No                                                  |
| Roles Reason                                                                                                    | - Autism system,                                                                 |                                                                                       |                                                                                                 |
| I accept and agree to the following:<br><u>To maintain complete confidentiality of the</u><br>rule disting but not limited<br>why Policies and P | data and any information receiv<br>"h Insurance Portabilit                       | ved from Waiver Support Application - Autist<br>y and Account (HIPAA), State of Michi | n <u>as required by Federal and State laws</u><br>igan M-Code, and MDHHS's                      |
| I under and that any violation of this Secur<br>purse to Civil Service Rules, and that I m                                                       | ener confloe<br>ity Agreement and any applica<br>ay be subject to criminal and c |                                                                                       | Jurer confidention.<br>lisciplinary action taken against me                                     |
| Message<br>Action Save-And-Continue Cancel Help                                                                                                  | Video Help                                                                       |                                                                                       |                                                                                                 |

Figure 5.8: WSA Access Request Form – User Agreement

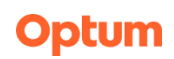

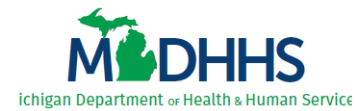

13. Verify your access request details (*Figure 5.9*). If changes are needed prior to submission, click the tab to return, update, and re-save.

| M                                       | DHHS                                                    | Michigan<br>Health a | Departm<br>and Hun                         | ent of<br>nan Service        | Putting people first, with the go<br>healthier and more productive l | al of helping all Michiganders lead<br>ives, no matter their stage in life. |
|-----------------------------------------|---------------------------------------------------------|----------------------|--------------------------------------------|------------------------------|----------------------------------------------------------------------|-----------------------------------------------------------------------------|
| Welcome<br>Home                         | e: testaut<br>Demographics                              | Request )            | Training                                   | Contact Email 🕨              | Exit                                                                 | DSA v2.0 (Staging)                                                          |
| Waiver                                  | Support App                                             | lication - A         | utism Sec                                  | urity Request                |                                                                      |                                                                             |
| User Na<br>Area Co<br>Organiz<br>Reques | nme(Last, First)<br>ode & Phone Numb<br>ation<br>t Type | er                   | Tester, A<br>616-555<br>Early Au<br>Change | UT<br>-9876<br>tism Services | Request Status<br>Email Address<br>State of Michigan Employee?       | Incomplete<br>auttester@organization.com<br>No                              |
| Immedia                                 | Roles<br>te Manager                                     | 🗸 Reason             | 🗸 User Agr                                 | eement Review                | & Submit                                                             |                                                                             |
| Selected                                | Role(s)                                                 |                      |                                            |                              |                                                                      |                                                                             |
| Role<br>I need a                        | ccess to Autism Pro                                     | gram.                |                                            |                              | Data Mana                                                            | ger                                                                         |
| Reason<br>[reason                       | for Request<br>must explain in deta                     | il why each role     | requested is re                            | quired to complete yo        | ur job duties - CAN COPY & PASTE YOUR                                | PREVIOUS REASON]                                                            |
| Message<br>Action                       | Submit-Request                                          | Continue-Later       | Cancel Help                                | Video Help                   |                                                                      |                                                                             |

Figure 5.9: WSA Access Request Form – Review & Submit

14. If everything is correct, click <u>Submit Request</u> (*Figure 5.9, above*). The submission confirmation displays (*Figure 5.10*) and the review and approval cycle begins.

| Welcome: testaut<br>Home Demographics Request >                                                                                                    | Department of<br>and Human Servic<br>Training > Contact Email >                                                            | Putting people first, with the goa<br>healthier and more productive liv<br>ces                                                                  | l of helping all Michiganders lead<br>ves, no matter their stage in life.<br>DSA v2.0 (Staging) |
|----------------------------------------------------------------------------------------------------|----------------------------------------------------------------------------------------------------|----------------------------------------------------------------------------------------------------|-------------------------------------------------------------------------------------------------|
| User Name(Last, First)<br>Area Code & Phone Number<br>Organization<br>Request Type                                                                                                  | Tester, AUT<br>616-555-9876<br>Early Autism Services<br>Change                                                             | Request Status<br>Email Address<br>State of Michigan Employee?                                                                                  | Submitted<br>auttester@organization.com<br>No                                                   |
| Your request for access to Waiver Support A<br>The submitted request will be automatically p<br>Your request number is 121071. You may print<br>Action Back-To-Home-Page Print-Rece | pplication - Autism has been save<br>rocessed through the authorization<br>it your Request for Access Receipt<br>tipt Help | ed and submitted for processing.<br>process. You may return at any time to check th<br>for this saved request by clicking ( <b>Print-Receip</b> | he status of your request for access.<br>xt) below.                                             |

Figure 5.10: WSA Access Request Form Submission Confirmation

**REMINDER**: Due to protected health information contained within the WSA, users are also required to complete MDHHS privacy and security training sessions annually. This training must be current to renew WSA access.

If not current, your renewal request halts at the **Training Manager Review** step until you complete the MDHHS privacy and security training sessions. As soon as you become compliant, your renewal request automatically moves forward through the review and approval cycle.

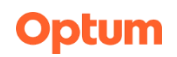